# 企业开办"一窗通"系统 操作手册

| -, | 登录               | 1  |
|----|------------------|----|
| 二、 | 首页               | 2  |
| 三、 | 办理流程             | 3  |
|    | 3.1 营业执照登记       | 3  |
|    | 3.2 公章刻制         | 3  |
|    | 3.3 银行开户         | 3  |
|    | 3.4 发票申领         | 4  |
|    | 3.5 社保登记         | 4  |
| 四、 | 办理套餐             | 4  |
| 五、 | 办理业务             | 5  |
|    | 5.1 开始办理         | 5  |
|    | 5.1.1 营业执照登记基础套餐 | 5  |
|    | 5.1.2 公章刻制套餐     | 22 |
|    | 5.1.3 税务直办套餐     | 23 |
|    | 5.1.4 社保直办套餐     | 35 |
|    | 5.2 我的业务         | 38 |
| 六、 | 操作指南             | 43 |

#### 目录

## 一、登录

用户需通过市网信办的天津市统一身份认证平台进行注册登录。 法人用户可通过电子营业执照登录。

企业可点击"企业开办一窗通",办理市场监管委企业设立业务。 网址: <u>http://zwfw.tj.gov.cn/tj\_twfw/page/index.html</u>

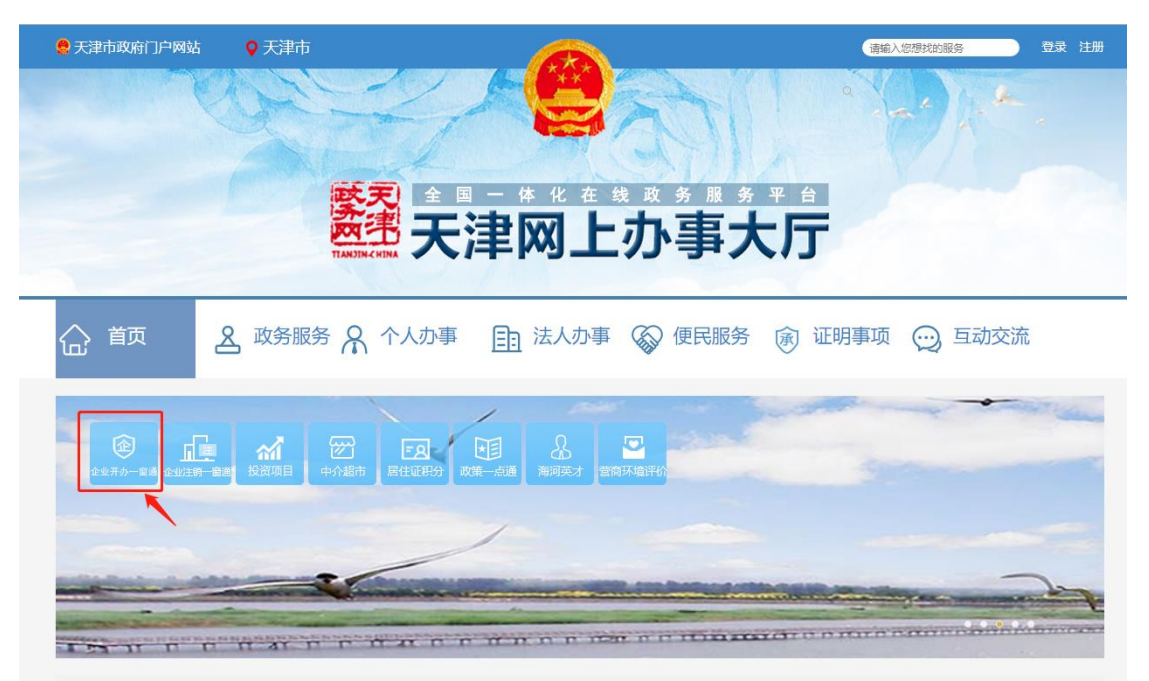

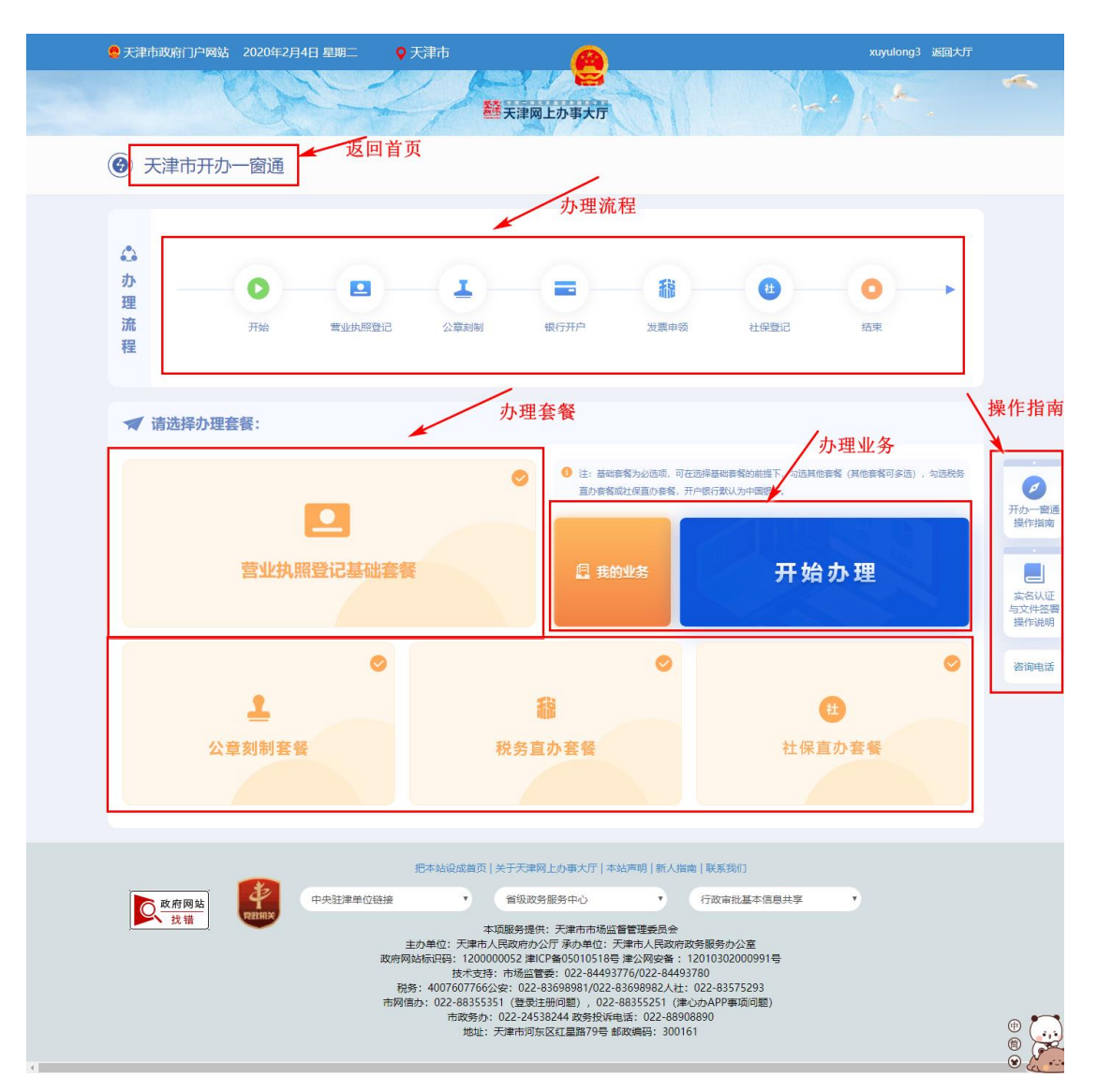

在任意页面点击"天津市开办一窗通"均可返回首页。 首页包括四个模块:

1、办理流程:开始、营业执照登记、公章刻制、银行开户、发 票申领、社保登记、结束。详情见三、办理流程。

2、办理套餐:营业执照登记基础套餐、公章刻制套餐、税务直 办套餐、社保直办套餐。详情见四、办理套餐。 3、办理业务:开始办理、我的业务。详情见五、办理业务。

4、操作指南:开办一窗通操作指南、实名认证与文件签署操作 说明、咨询电话。详情见六、操作指南。

页面提示:"注:基础套餐为必选项,可在选择基础套餐的前提 下,勾选其他套餐(其他套餐可多选),开办一窗通办理业务开户银 行默认为中国银行"。

如果需要办理新业务,在此点击"开始办理"即可。

### 三、 办理流程

3.1 营业执照登记

营业执照登记包含:企业名称申请、设立登记申请、营业执照寄 递。

目前开办一窗通办理业务仅限有限公司。详情见 <u>5.1.1 营业执照</u>登记基础套餐。

3.2 公章刻制

企业需勾选"公章刻制套餐",办理公章刻制相关业务。详情见 5.1.2公章刻制套餐。

3.3 银行开户

目前开办一窗通办理业务开户银行默认为中国银行。详情见

#### 5.1.3 税务直办套餐。

3.4 发票申领

企业需勾选"税务直办套餐",办理发票相关业务。详情见 <u>5.1.3</u>税务直办套餐。

3.5 社保登记

企业需要勾选"社保直办套餐",办理社保相关业务。详情见<u>5.1.4</u> 社保直办套餐。

#### 四、办理套餐

一窗通套餐即为名称申报、设立登记申请、营业执照寄递填报、 公章刻制申领填报、银行开户信息填报、发票申领信息填报、社保登 记信息确认、电子签名八个事项组合套餐。用户可根据需要自行选择, 默认选择基础套餐。

套餐详情如下:

营业执照登记基础套餐:名称申报、设立登记申请、营业执照寄 递填报、银行开户信息填报、电子签名。详情见 <u>5.1.1 营业执照登记</u> 基础套餐。

公章刻制套餐:公章刻制申领填报。详情见 5.1.2 公章刻制套餐。 税务直办套餐:发票申领信息填报。详情见 5.1.3 税务直办套餐。 社保直办套餐:社保登记信息确认。详情见 5.1.4 社保直办套餐。

4

其中,营业执照登记基础套餐为必选项,可在选择基础套餐的前 提下,勾选其他套餐(其他套餐可多选),开办一窗通办理业务开户 银行默认为中国银行。(勾选税务直办套餐必须勾选公章刻制套餐; 勾选社保直办套餐必须勾选公章刻制套餐)

## 五、办理业务

#### 5.1 开始办理

企业点击"开始办理"弹出须知。

| 田本 做 .               |                                                                                   |                          |
|----------------------|-----------------------------------------------------------------------------------|--------------------------|
| ±57                  | 一窗通平台使用须知                                                                         | 习选其他                     |
| 欢迎您强<br>记注册員<br>认证,2 | 录企业开办一窗通平台,您应当在使用本平台前先行通过国家<br>份验证"app完成实名认证。您申报的企业涉及的相关自然人<br>能确保您在信息填报时业务不被中断。  | R市场监管总局的"登<br>都应当先行进行实名  |
| 總在本刊<br>记、公雪<br>台同时式 | 台可选择为您准备的各类套餐,选择涉企开办的企业名称自主<br>刻制、发票申领、社保登记多个事项一次性联办的,可在1个<br>持银行网上预约开户,营业执照寄递服务。 | ·查询、企业设立登<br>工作日内办结。本平 理 |
|                      | 日知曉                                                                               |                          |
| •                    | <b>*</b>                                                                          |                          |

系统根据用户所选套餐进行页面展示。(以下流程按照勾选全部 套餐执行)

5.1.1 营业执照登记基础套餐

1、企业名称申报

点击"我已知晓"后进入名称申报环节。弹出"温馨提示"如下:

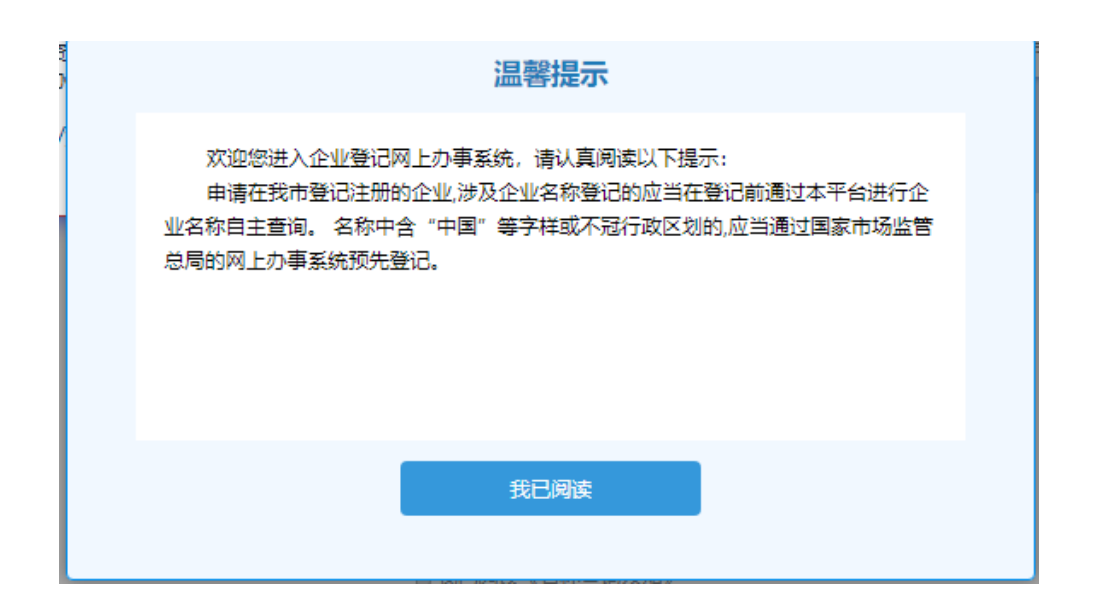

点击"我已阅读",在当前页面输入企业名称:行政区划、字号、 行业、组织形式。下方"字号"可勾选"使用自然人股东姓名作为企 业字号"、"名称行文改制申报";"行业"可勾选"无行业表述"、"行 业或经营范围涉及前置审批【前置审批目录】"。企业可在下方的名称 组合中选择一种,勾选"我已阅读《名称自主申报须知》"后,点击 "名称申报查询",进入"企业名称申报"环节。

点击"【前置审批目录】"可查看工商登记前置审批事项目录、企 业变更登记、注销登记前置审批事项指导目录。

在任意页面点击"天津市开办一窗通"均可返回首页。

6

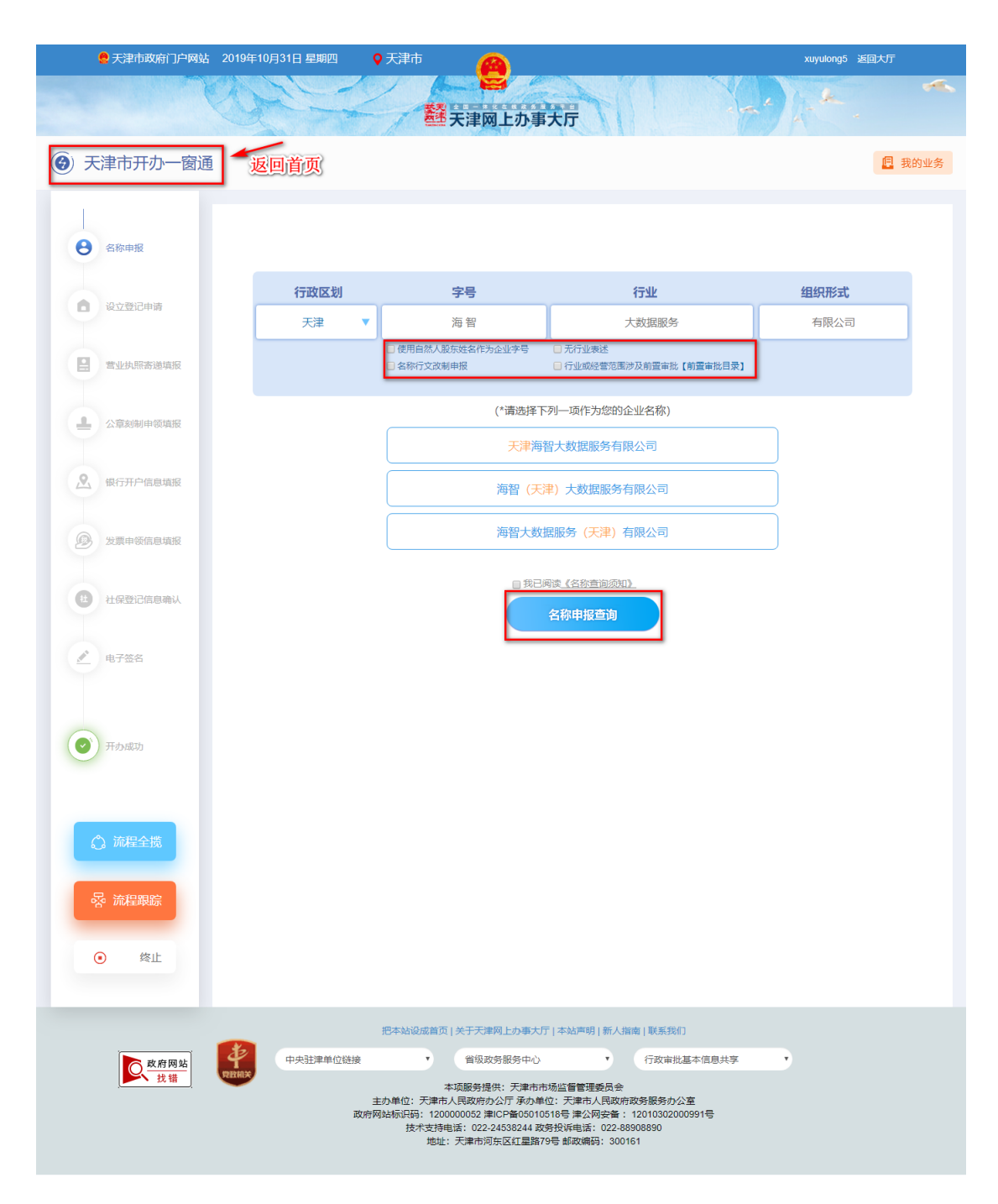

在"企业名称申报"页面,需要填写:

投资人信息:投资人类型、名称(姓名)、证件类型、证件号码。 点击"保存"投资人信息;(若有多位投资人,可重复此操作添加)

拟注册信息: 住所所在行政区划。填写完成后,点击"提交全部 内容"。

| 2天津市政府门户网站        | 2019年10月31日 星期四 ♥ 天津市 xuyulong5 返回大厅                                               | ~  |  |  |  |  |  |  |  |  |
|-------------------|------------------------------------------------------------------------------------|----|--|--|--|--|--|--|--|--|
| 😧 天津市开办一窗通        | 🖪 我的知                                                                              | ⊮务 |  |  |  |  |  |  |  |  |
|                   |                                                                                    |    |  |  |  |  |  |  |  |  |
| 谷称申报              | 您申请的名称:新视角(天津)科技有限公司                                                               |    |  |  |  |  |  |  |  |  |
| <b>设立登记申请</b>     | <b>公</b> , 请继续添加投资人                                                                |    |  |  |  |  |  |  |  |  |
|                   | 投资人类影 请选择投资人类型 🗸                                                                   |    |  |  |  |  |  |  |  |  |
| ■ 营业执照寄递填报        | 名称 (姓名): 这里输入名称                                                                    |    |  |  |  |  |  |  |  |  |
| ▲ 公育刻制由领填报        | 這件 <b>类型</b> : 请选择证件类型 *                                                           |    |  |  |  |  |  |  |  |  |
|                   | 道件号码:     这里输入证件号码     国期地区:     中国     ▼                                          |    |  |  |  |  |  |  |  |  |
| 银行开户信息填报          | 保持                                                                                 |    |  |  |  |  |  |  |  |  |
|                   | 序号         名称 (姓名)         投资人类型         证件类型         证件号码         因别地区         操作 |    |  |  |  |  |  |  |  |  |
| 发票申领信息填报          | 没有相关数据                                                                             |    |  |  |  |  |  |  |  |  |
| (1) 计图察记信自确计      | 四 请录入拟注册信息                                                                         |    |  |  |  |  |  |  |  |  |
| TREDBOWN          | 住所新在行政<br>区站:                                                                      |    |  |  |  |  |  |  |  |  |
| ▶ 电子签名            | 満江間2時日期市在7期220、以方間日期至後年子に子音型に、                                                     |    |  |  |  |  |  |  |  |  |
|                   |                                                                                    |    |  |  |  |  |  |  |  |  |
| Thomas House      |                                                                                    |    |  |  |  |  |  |  |  |  |
| ○ 流程全機            |                                                                                    |    |  |  |  |  |  |  |  |  |
| る 流程駆踪            |                                                                                    |    |  |  |  |  |  |  |  |  |
| • 终止              |                                                                                    |    |  |  |  |  |  |  |  |  |
|                   | 把本站设成篇页   关于天津网上办事大厅   本站声明   新人指南   联系我们                                          |    |  |  |  |  |  |  |  |  |
| <u>乾府两站</u><br>找错 | 中央建準単位链接     ・                                                                     |    |  |  |  |  |  |  |  |  |

添加投资人如果为大陆自然人,添加时必须完成总局四级实名, 否则不可添加。如添加时该投资人未进行实名,弹出弹窗,提示:"该 投资人未完成总局四级实名验证或输入人员信息有误。"

用户可点击"实名认证点击此处",弹出提示: "天津市自 2019 年 5 月 1 日起,全面实行企业实名登记,中国大陆自然人股东需完成 总局实名认证后,方可进行名称申报。请扫描下方二维码,完成总局 实名核验。"

| _                     |                                                                     |
|-----------------------|---------------------------------------------------------------------|
|                       |                                                                     |
|                       |                                                                     |
| 市场主体                  |                                                                     |
| 國业大厦集团有限              | 该人员未完成总局四级实名验证或输入人员信息有误                                             |
| 123                   |                                                                     |
| 浪商业大厦有限责任             | 天津市自2019年5月1日起,全面实行企业实名登记,中国大陆自然人股东需完成总<br>局实名认证后,方可进行名称申报。请归施下方二编码 |
| 和毕毕毕中再限公司             |                                                                     |
| <del>6袋疼有限责</del> 任公司 |                                                                     |
| 玉海明兴商贸有限              | IOS版扫码下载    安卓版扫码下载                                                 |
| ,请及时上报。               |                                                                     |
|                       |                                                                     |
|                       | -                                                                   |

填写主营业务、住所所在行政区划后,点击"提交全部内容"。 弹出《承诺书》对话框。

|               | 承诺书                                                                    |                                             | $\otimes$ |
|---------------|------------------------------------------------------------------------|---------------------------------------------|-----------|
|               | 股东已知晓企业名称登记管理有关规定<br>如发生违反《企业名称登记规则》,或与在<br>争议的,同意不予登记或予以更正。<br>特此承诺:1 | 和《企业名称登记规则》,<br>先注册的企业名称发生近似<br>2019年10月14日 |           |
| <u></u> 목: [코 | 我同意                                                                    | 再考虑一下                                       |           |
| 名称 (姓名)       | 投资人类型 证件类型                                                             | 证件号码                                        | 国别地区      |

点击"我同意"则弹出提示框;点击"再考虑一下",则停留在本页面。

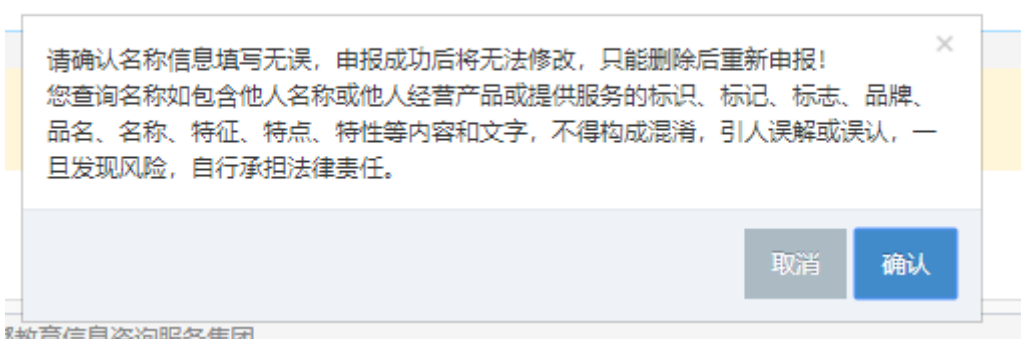

制音信息咨询服务集团

点击"确认"生成《企业名称申报查询告知书》页面。点击"打 印告知书",打印《企业名称自主申报告知书》;点击"企业设立登记" 进入"企业登记设立申请"页面。

| 鲁天津市政府门户网站 2019年10月31日 星期     | 四 🛛 🔿 天津市 🔗                        |                                    | xuyulong5 返回大厅 |
|-------------------------------|------------------------------------|------------------------------------|----------------|
| 105                           |                                    |                                    | £ ~            |
|                               | ■ 天津网上                             | 办事大厅                               |                |
| 🕝 天津市开办一窗通                    |                                    |                                    | 🖳 我的业务         |
|                               |                                    |                                    |                |
|                               | 偏码: 1201041572487501032            |                                    |                |
| 8 名称申报                        | 企 <u>、</u>                         | 业名称申报查询告知书                         |                |
| A MARKEMENT                   | 您于2019年10月31日通过天津                  | 市网上办事系统已查询通过"計算限公                  |                |
| ■ 於八百四曲牌                      | 司"的名称,保留期至2019年11月                 | 20日,请在保留期内办理注册登记手续,保留期届满前未办        | 理              |
|                               | 注册登记手续的可甲请延长一次保<br>行业及行业代码 软件开发 65 | 留期。<br>10                          |                |
| A TELEVISION AND A TELEVISION | 投资人信息                              |                                    | _              |
|                               | 名称或姓名                              | 证照号码或证件号码<br>130**********1001     | _              |
| ▲ 公車刻制申款項級                    | 李                                  | 120*******171X                     | -              |
|                               | 在保留期内,企业名称不得用于经常                   | 营活动、不得转让。                          |                |
|                               | *********                          | **********                         |                |
|                               | 您查询名称如包含他人名称或                      | 也人经营产品或提供服务的标识、标记、标志、品牌、品名、        | 名              |
| 20 20景中初日日現故                  | 你、特征、特点、特性等内容和又<br>法律责任。           | 字,不得构成混淆,引人误解或误认,一旦发现风险,目行承        | ë              |
|                               |                                    | 自主名称查询须知                           |                |
| AIREDCIAL CARE                | 申报企业名称应当遵循诚实信/<br>主申报的名称承担法律责任。    | <b>用原则,尊重社会公德,不得侵犯他人的在先权利。申请人对</b> | 自              |
| A +777.7                      | 本平台提供企业名称开放查询和                     | 和比对服务,提示信息仅供申请人参考。自主申报平台未能提        | 示              |
|                               | 的信息,也可能会与他人发生权利)<br>以上内容本人已知晓并同意   | 中突,申请人应当谨慎便用,并自行承担风险。              |                |
|                               | NATION CONTROL POINT               |                                    |                |
| THAN SET TH                   |                                    |                                    |                |
|                               |                                    |                                    |                |
|                               |                                    | 打印告知书                              |                |
|                               |                                    |                                    |                |
| い 流程全境                        |                                    | 企业设立登记                             |                |
|                               |                                    |                                    |                |
|                               |                                    |                                    |                |
| و بهران                       |                                    |                                    |                |
| SKIT                          |                                    |                                    |                |
|                               |                                    |                                    |                |

2、设立申报

点击"企业设立登记"后直接进入"主体信息"页面,名称以 及名称自主申报告知书编号由系统自动带入。企业需要填写:注册资 本(万元)、营业期限(年)、经营范围、执照副本数、住所所在行政 区划、乡镇/街道、住所、市场监管所、多证合一经营范围、是否设 董事会、是否设监事会、股东会议召开时间(不能超过当前日期)、 股东会议召开周期(月)、党员(含预备党员)人数、其中预备党员 人数、法定代表人是否党员(是/否)。

|      | 🜻 天津市政府门户网站                    | 2020年2月14日 星期五 | ♥ 天津市            |                                      | xuyulong3 返回   | 切      |
|------|--------------------------------|----------------|------------------|--------------------------------------|----------------|--------|
|      |                                |                |                  |                                      |                | -      |
|      |                                | Car 20         | <b>祥</b> 天津      | 网上办事大厅                               |                |        |
|      | 天津市开办一窗通                       |                |                  |                                      |                | 2 我的业务 |
| 0    |                                |                |                  |                                      |                |        |
|      | 名称申报<br>2020-01-09<br>11:49-23 | 主体信息           | 人员信息             | ✓ 上传登记资料 ✓                           |                | Î      |
|      |                                | 名称:            | 梵蒂 (天津) 科技有限公司   |                                      |                |        |
| •    | 设立登记申请                         | 名称自主申报告知书编号:   |                  |                                      |                |        |
| 1 Ce | 营业执照寄递填报                       | 注册资本 (万元) :    | 20               |                                      |                |        |
|      | 13001000000000                 | 营业期限(年):       | _10年 •20年 _30年 _ | 40年 50年 长期 目他:                       | 年              |        |
| 15   | 2、显美的中级项权                      |                | 经营范围结果码          |                                      | 天津经营范围自主申报辅助查询 | 2      |
| 2    | 银行开户信息填报                       | 经营范围:          | 器械制造,销售          |                                      |                |        |
| 0    | 发票申领信息填报                       |                |                  |                                      |                |        |
| 0    | 社保登记信息确认                       | 执照副本数:         | 1                |                                      |                |        |
| 6    | 由了效众                           | 住所所在行政区划:      | 南开区              |                                      |                | *      |
|      |                                | 乡镇/街道:         | 长虹街道             |                                      |                | ×      |
|      |                                | 住所:            | 天津市南开区长虹街道12     |                                      |                |        |
| 0    | 开办成功                           | 市场监管所:         | 长虹街市场所           |                                      |                | ¥      |
|      |                                |                | 粮食仓储企业备案         |                                      |                |        |
|      |                                |                | □粮油仓储 □粮食仓储 □1   | 律用油仓储                                |                |        |
|      | △ 流程全揽                         |                | 资产评估机构及其分支机构备案清除 |                                      |                |        |
|      |                                |                | ○资产评估 ○资产评估专业    | 服务                                   |                |        |
|      | 容 流程跟踪                         |                | 物业服务企业及其分支机构备案   |                                      |                |        |
|      |                                |                | 物业服务 物业管理        | 人士日本山紀時山洞山友友空                        |                |        |
|      | <ul> <li>终止</li> </ul>         |                | 图书出租 报纸出租 興      | TAMpang物出租业务會業<br>肝川出租 音像制品出租 电子出版物: | 出租             |        |
|      |                                |                |                  |                                      |                | •      |

| 🧧 天津市政府门户网站 20                                                                                                    | 20年2月14日 星期五                                            | Q 天津市 (A)                                                                                                    | xuyulong3 返回大厅 |
|----------------------------------------------------------------------------------------------------|---------------------------------------------------------|----------------------------------------------------------------------------------------------------|----------------|
|                                                                                                    | A                                                       |                                                                                                    | he a           |
|                                                                                                    |                                                         | 些 大津两上 小事 大厅                                                                                                    |                |
| ⑦ 天津市开办一窗通                                                                                                    |                                                         |                                                                                                    | 📮 我的业务         |
| <ul> <li> <b>2560+18</b><br/>20200+19<br/>1:4023      </li> <li> <b>1:202710+16</b> </li> <li> <b>1:202710+16</b> </li> </ul> | 主体信息 🖉                                                  |                                                                                                    |                |
| <ul> <li>● 电子签名</li> <li>● 开办成功</li> </ul>                                                                                                    | 是否设重事会:<br>是否设证事会:<br>股东会议召开时间:                         | <ul> <li>□ 技術或技术进出口(国家東上或涉及行政审批的技術和技术进出口除外)</li> <li>□ 是 ● 否</li> <li>□ 是 ● 否</li> <li>□ 2020-01-09</li> </ul>                                                                                                    |                |
| ☆ 流程全揽 ☆ 流程跟踪                                                                                                    | 股东会议召开周期(月):<br>党员(合预备党员)人数:<br>其中预备党员人数:<br>法定代表人最否党员: | ©<br>◎<br>◎<br>◎<br>●                                                                                                    |                |
|                                                                                                    |                                                         | 下一步<br>把本站设成着页   关于天津网上办事大厅   本站声明   新人指南   联系我们                                                                                                    | ļ              |
| <u>文</u> 款 错                                                                                                    | *****                                                   | エ 国政の日本の中心 1)从中市総定省国委代学 本域限労提供:天津市市场监省国委代学 まか争位:天津市人民政府政务部务办公室 政府殉弘示识码:1200000052 津につ客365010518号 津公務会務:12010302000591号 技术支持:市场监管委:022-84483780<br>税务:4007607766公会:022-83698681022-85698682人社:022-83575293<br>市務信約:022-88555331 (登歩注册问题),022-88356251(登歩之中学项问题)<br>市政情約:022-88355331 (登歩注册问题)),022-88355251 (登歩之中学项问题))<br>市政情約:022-8355331 (登歩注册问题),022-8355251 (登歩之中学项问题))<br>市政情約:022-8355331 (登歩注册问题),022-8355251 (登歩之中学项问题))<br>市政情約:022-8355331 (登歩注册问题),022-83555251 (登歩之中学项问题)) |                |

点击"天津经营范围自主申报辅助查询》",弹出"天津市经营范围自 主申报辅助查询平台",如下图:

| 744-1-2           | Слоще                    |                              |                                |                                       |        | -   | ~                    |
|-------------------|--------------------------|------------------------------|--------------------------------|---------------------------------------|--------|-----|----------------------|
| <sup>立</sup> 业类型: | 一产(农山<br>三产(服务           | 上) (74) 그<br>록址)(849)        | 二产(制造)(48                      | 0)                                    |        |     | <b>在一</b> 门。<br>暂无数据 |
| 于业门类:             | 农、林、*<br>电力、热力           | 女、渔业(74)<br>5、燃气及水生;         | 采矿业(7)<br>产和供应业(9)             | 制造业(450)<br>建筑业(14)                   |        |     |                      |
|                   | 批发和零售<br>住宿和餐(<br>金融业(39 | 售业(281)<br>欠业(5) 信<br>) 房地产业 | 交通运输、仓储<br>息传输、软件和<br>2(9) 租赁利 | 和邮政业(66)<br>信息技术服务业(52)<br>和商务服务业(96) |        | 已选条 | 目 (拖动                |
|                   | 科学研究和<br>水利 环境           | ロ技术服务业(12<br>毎和公共设施管         | '5)<br>⊞√⊮(56)                 |                                       | •      |     |                      |
|                   |                          |                              |                                |                                       |        |     |                      |
| 以下条目可             | 能涉及禁止限                   | 制目录, 请向当                     | 当地市场监管部 (                      | 〕咨询                                   |        |     |                      |
| 编 相关<br>码 围羽      | €经营范<br>長述               | 国民经济行<br>业分类                 | 检索结果                           | 许可情况                                  | 操<br>作 |     |                      |

企业可根据自身情况选择产业类别、行业门类,均可多选。选择 完成后,可在下方添加经营范围,如下图:

|               | 电力、)<br>批发和<br>住宿和<br>金融业 | &り、 蒸气及水主<br>零售业(281)<br>餐饮业(5) 信<br>39) 度地产( | <sup></sup> 和田田<br>交通运输、仓储<br>息传输、软件和<br>1/(9) 租賃利 | 建现业(14)<br>和邮政业(66)<br><del>言息技术服务业(52)</del><br>T商务服务业(/96) |             | 已选条目(拖动… |
|---------------|---------------------------|-----------------------------------------------|----------------------------------------------------|--------------------------------------------------------------|-------------|----------|
|               | 科学研                       | 究和技术服务业(12<br>不填和公共设施管                        | 25)<br>理小/(56)                                     | 1997 (20)                                                    | Ţ           | 暂无数据     |
| 以下            | 条目可能涉及禁止                  | 上限制目录, 请向当                                    | 当地市场监管部门                                           | )咨询                                                          |             |          |
| 编<br>码        | 相关经营范<br>围表述              | 国民经济行<br>业分类                                  | 检索结果                                               | 许可情况                                                         | 操<br>作      |          |
| C<br>10<br>01 | 家禽屠宰                      | 1352禽类                                        | 暂无                                                 | 后置许可 🖓                                                       | 详<br>情<br>加 |          |
|               | 101-13-10-10              |                                               |                                                    |                                                              | 详情          |          |

|               | 店氏版5                         | 方、197年和呉地政   | 旁亚(42) 教 | 月(18)<br>Cultures |        | 一般项目:               |
|---------------|------------------------------|--------------|----------|-------------------|--------|---------------------|
|               | 上 <sup>2</sup> 王和4           | 1会工作(7) .    | 又化、体育和娱乐 | <u>ңчи(53)</u>    | ¥      | 机械设备租赁 ⊙<br>大数振服务 ◎ |
| 以下            | 条目可能涉及禁止                     | -限制目录, 请向当   | 汕地市场监管部门 | 咨询                |        |                     |
| 编码            | 相关经营范<br>围表述                 | 国民经济行<br>业分类 | 检索结果     | 许可情况              | 操<br>作 |                     |
| 11<br>00<br>6 | 卫星电视广<br>播地面接收<br>设施安装服<br>务 | 6331/广播      | 暂无       | 前置许可 Q            | 详情     |                     |
| 13<br>00<br>5 | 大数据服务                        | 6550信息       | 暂无       | 一般事项              | 详情取消   | 0                   |
| 17            |                              |              | ſ        | 确定                | 详      |                     |

添加完成后,点击右上方"生成结果",如下图:

| 经营范围选择                                                                                                    | х |  |  |  |  |  |  |  |  |  |
|----------------------------------------------------------------------------------------------------|---|--|--|--|--|--|--|--|--|--|
| ▶ 天津市经营范围自主申报辅助查询平台 1.3.0 ⑦ 第四回题 操作推导 登录                                                                                                    |   |  |  |  |  |  |  |  |  |  |
| <b>条目</b> ∨ 请输入搜索关键字 (如果搜索编码,请输入完整编码) <b>Q 生成结果</b>                                                                                          | l |  |  |  |  |  |  |  |  |  |
| 产业类型:     一产(次业)(74)     二产(制造)(480)     一般项目:     机械设备租       (除枕法须经批准的     (除枕法须经批准的     (除枕法须经批准的       三产(服务业)(849)     5     (日本田屋経営活动) |   |  |  |  |  |  |  |  |  |  |
| 行业门类: 批发和零售业(281) 交通运输、仓储和邮政业(66) ▲ 点击复制> □<br>住宿和餐饮业(5) 信息传输、软件和信息技术服务业(52)                                                                 |   |  |  |  |  |  |  |  |  |  |
| 金融业(39) 房地产业(9) 租赁和商务服务业(96)<br>科学研究和技术服务业(125)<br>水利、环境和公共设施管理业(56)                                                                         |   |  |  |  |  |  |  |  |  |  |
| 居民服务、修理和其他服务业(42)     教育(18)       卫生和社会工作(7)     文化、体育和娱乐业(53)                                                                              |   |  |  |  |  |  |  |  |  |  |
|                                                                                                    |   |  |  |  |  |  |  |  |  |  |
| 以下条目可能涉及禁止限制目录, 请向当地市场监管部门咨询                                                                                                    | - |  |  |  |  |  |  |  |  |  |
| 确定                                                                                                    |   |  |  |  |  |  |  |  |  |  |

点击下方"确定"按钮,如下图:

| 经营范围选择  |                                                                                                    |          | ×                               |
|---------|----------------------------------------------------------------------------------------------------|----------|---------------------------------|
| 🞯 天津市经常 | 营范围自主申报辅助查询平台 13.0                                                                                                 | 0        | 常见问题 操作指导 登录                    |
| 条目 ∨    | 请输入搜索关键字 (如果搜索编码, 请输入完整编码)                                                                                         | ٩        | 120000-202-<br>be95b            |
| 产业类型:   | 一产 (农业) (74) 二产 (制造) (480)<br>三产 (服务业)(849)                                                                        |          | 一般项目:机械设备租赁;大数据服务;<br>(除标志须经批准的 |
| 行业门类:   | 批发和零售业(281)     交通运输、仓储和邮政业(66)       住宿和餐饮业(5)     信息传输、软件和信息技术服务业(52)       金融业(39)     房地产业(9)     租赁和商务服务业(96) |          | 项目外,凭营业执照依法自主开展经营活动)<br>点击复制> 🕄 |
|         | 科学研究和技术服务业(125)<br>水利、环境和公共设施管理业(56)<br>居民服务、修理和其他服务业(42) 教育(18)                                                   | 11       | 已选条目(拖动…                        |
|         | 卫生和社会工作(7) 文化、体育和娱乐业(53)                                                                                           | <b>Y</b> | 般项目:<br>机械设备租赁⊙                 |
| 以下条目可能  | 涉及禁止限制目录,请向当地市场监管部门咨询                                                                                              |          | 大数据服务 ②                         |
|         | 确定                                                                                                    |          |                                 |

经营范围处变为下图,即为选择成功。想要增加或修改经营范围 均可重复上述操作,进行删除或新增经营范围。

|       | 120000-202-be95b   | 天津经营范围自主申报辅助查询》               |
|-------|--------------------|-------------------------------|
| 经营范围: | 一般项目:机械设备租赁;大鼓据服务; | (除依法须经批准的项目外,凭营业执照依法自主开展经营活动) |

点击"下一步",进入"人员信息"页面,填写:股东(发起人) 信息(自动带入)、董事、监事、经理人信息((法定代表人信息:姓 名、证件号码、证件类型、性别(男性、女性)、出生日期、职务(执 行董事、经理)、任职起始日期、任职截止日期))、(委托代理人信息: 自然人、代理机构、制订代表或委托代理人、委托代理人身份证号码、 代理机构姓名、代理机构统一社会信用代码/注册号)、(联络人信息: 姓名、证件号码)、(使用会计制度(企业会计制度、小企业会计制度、 金融会计制度)、财务负责人信息、财务负责人姓名、财务负责人\_ 身份证件号码、办税人信息、办税人姓名、办税人\_身份证件号码)、 (发票购票人:姓名、身份证号、手机号)、职工(从业)人数。

其中,监事与财务负责人不可以为同一自然人。

以上人员信息均可点击"选择人员"进行填写。

| 🗧 天津市政府门户网站 :                      | 2019年10月 | 31日 星期四         | ♥天津市 🔮          |               | xuyut              | ng3 运回大厅 |
|------------------------------------|----------|-----------------|-----------------|---------------|--------------------|----------|
|                                    | A        | 1               | <b>赵</b> 天津网上加  | <b>b事大厅</b>   |                    |          |
| <ul><li>(2) 天津市开办一窗通</li></ul>     |          |                 |                 |               |                    | 1 我的业务   |
| ◆ 名称申报<br>2019-10-31<br>1019-10-31 | 主体信息     |                 | 人员信息            | 上传登记资料        | 1                  | i        |
| 10.10.27                           | 服东(      | 发起人) 信息         |                 |               |                    |          |
| 设立登记申请                             | 序号       | 服东 (炭起人)        | 服东 (发起人) 类型     | 证件类型          | 证件号码               | 授作       |
|                                    | 1        | 亨一              | 目然人股东           | 身份证           | 510522197912014278 | CZ .     |
| 日 专业执际客港垣报                         | 2        | 秋三              | 自然人股东           | 身份证           | 230502197909161514 | CZ .     |
| -                                  | 董事、      | 监事、经理人信         | 急               |               |                    |          |
| ① 公章刻制中领填报                         |          |                 | 2               | 輸用重車、監車、经理人信息 |                    |          |
|                                    |          | 注中沢本人信用         | 选择人员            |               |                    |          |
| 会 银行开户信息填报                         |          |                 | 10 TTAK 1 AR-OF |               |                    | _        |
|                                    |          | 姓名:             | 12122382/032351 |               |                    |          |
| 发票申發值意填报                           |          | 证件号码:           | 这里输入证件号码        |               |                    |          |
|                                    |          | 证件类型:           | 请选择             |               |                    | *        |
| 世 社保登记信息输入                         |          | 性別:             | ○男性 ○女性         |               |                    |          |
|                                    |          | 出生日期:           | 出生日期            |               |                    |          |
| ▲ 电子签名                             |          | 职务:             | ○执行董事 ○经理       |               |                    |          |
|                                    |          | /2004244-D #8-  | 请选择任职起始日期       | 1000          | 请选择任职裁止日期          |          |
| T that                             |          | 12.0082401-0901 |                 | 1280          | Autor and Mills    |          |
| 71934493                           |          | 委托代理人信息         | ●自然人 ○代理机构      |               |                    |          |
|                                    |          |                 | 选择人员            |               |                    |          |
| ▲ 运用会找                             | 指定的      | 1.表成委托代理人:      | 这里输入指定代表或委托代理人  |               |                    |          |
| 6 DIATEN                           | 委托       | 12週人身份证号码:      | 这里委托代理人身份证号码    |               |                    |          |
| る 流程現踪                             |          |                 |                 |               |                    |          |
|                                    |          | 联络人信息           | <b>送将人员</b>     |               |                    |          |
| <ul> <li>终止</li> </ul>             |          | 姓名:             | 这里输入姓名          |               |                    |          |
|                                    |          |                 |                 |               |                    |          |

| 主体信息          | 人员信息                                                                                                    |
|---------------|----------------------------------------------------------------------------------------------------|
| 委托代理人信息       |                                                                                                    |
|               | 选择人员                                                                                                    |
| 指定代表或委托代理人:   | 这里输入指定代表或委托代理人                                                                                                    |
| 委托代理人身份证号码:   | 这里委托代理人身份证号码                                                                                                    |
| 联络人信息         | 选择人员                                                                                                    |
| 姓名:           | 这里输入姓名                                                                                                    |
| 证件号码:         | 这里输入证件号码                                                                                                    |
|               |                                                                                                    |
| 发票购票人         | 选择人员                                                                                                    |
| 姓名:           | 这里输入姓名                                                                                                    |
| 证件号码:         | 这里输入证件号码                                                                                                    |
| 活用会计制度:       |                                                                                                    |
| 财务负责人信息       | ·····································                                                                                                    |
| 财务负责人姓名:      | 这里输入财务负责人姓名                                                                                                    |
| 财务负责人_身份证件号码: | 这里输入财务负责人。身份证件号码                                                                                                    |
| 办税人信息         | 遊繹人员                                                                                                    |
| 办税人姓名:        | 这里输入办税人姓名                                                                                                    |
| 办税人_身份证件号码:   | 这里输入办税人。身份证件号码                                                                                                    |
|               |                                                                                                    |
| 町丁 /ฝิฟก よ粉.  | 2<br>上—步 下—步                                                                                                    |
|               |                                                                                                    |
|               | 把本站设成首页   关于天津网上办事大厅   本站声明   新人指南   联系我们                                                                                                    |
| 中央驻津单位链接      | 妾 ▼ 省级政务服务中心 ▼ 行政审批基本信息共享 ▼                                                                                                    |
| i             | 本项服务提供: 天津市市场监督管理委员会<br>主办单位: 天津市人民政府办公厅 承办单位: 天津市人民政府政务服务办公室<br>政府网站标识码: 120000052 津ICP备0501518号 津公风安备: 12010302000991号<br>はデオ時中述: 022 0459214 教会秘知時時、92800900 |
|               | 1次であります。 V2と*240J0244 東方JXWH出席、V2と*0UJ00030                                                                                                    |

进入"新增人员信息"页面,新增人员需要校验是否通过总局四级实名核验,如未通过,则提示"该人员未完成总局四级实名验证或输入人员信息有误"点击下拉按钮,扫描实名认证二维码进行实名认证。(没有进行实名认证的人员无法添加)

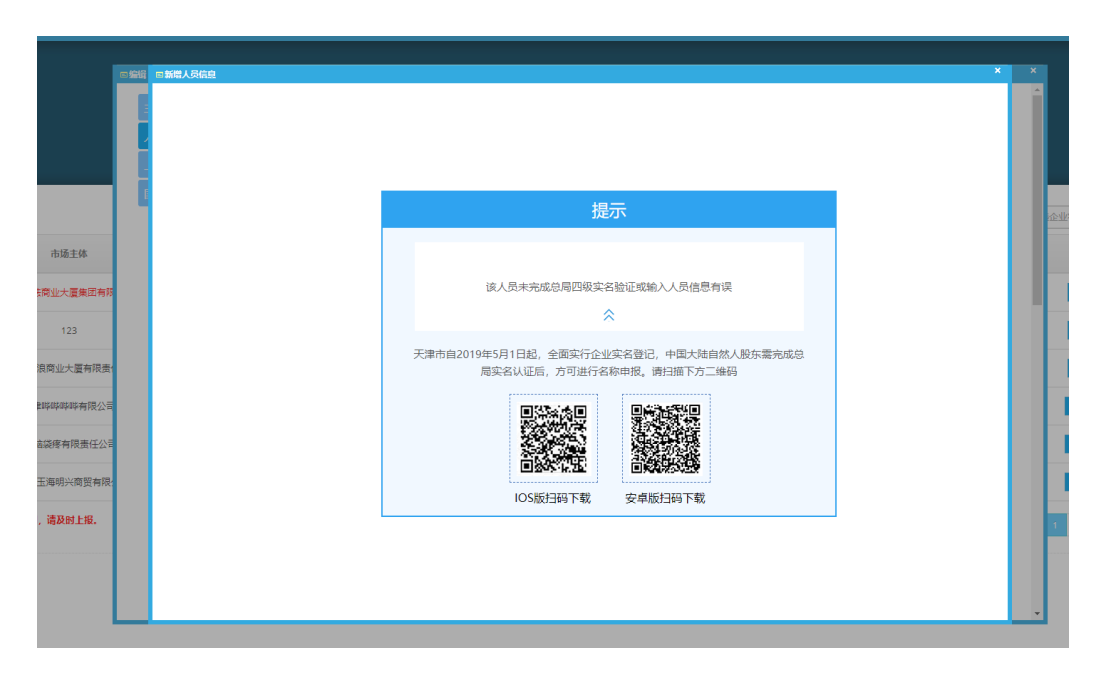

点击"下一步",进入"上传登记材料"页面。用户需要上传股 东证件、其他人员证件、相关许可证、其他文件、公司章程(默认系 统自动生成、我要自拟章程)。

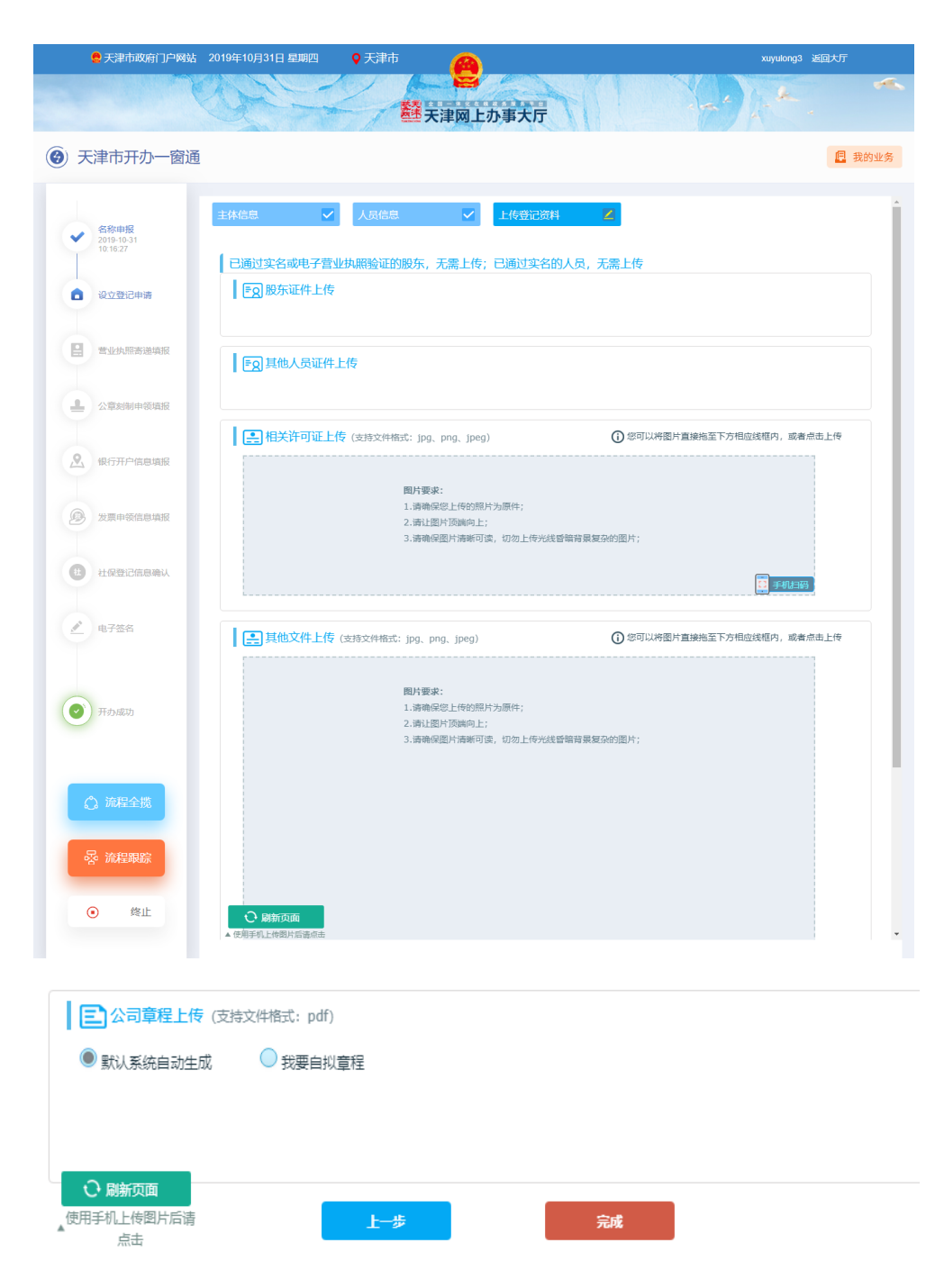

点击"完成",进入"银行开户信息填报"页面。

3、营业执照寄递

进入"营业执照寄递信息填报"页面。页面提示:"请填写营业 执照寄送信息,我们将会在营业执照下发后,使用 EMS 快递寄送到您 填写的地址"。

| 👷 天津市政府门户网站                        | ; 2019年10月31日 星期四 🔍 天清 | 市 🙆                                  | xuyulong3 运回大厅       |
|------------------------------------|------------------------|--------------------------------------|----------------------|
|                                    | CALLY,                 | <b>赵</b> 天津网上办事大厅                    |                      |
| 🕑 天津市开办一窗道                         | NH I                   |                                      | 1 我的业务               |
| ◆ 名称申报<br>2019-10-31<br>10:1527    | 🔒 营业执照寄递信息填报           |                                      |                      |
| ♀ 役立登记申请<br>2019-10-31<br>10:54:36 | 寄送方式:<br>□市场委所属大厅领取    | □邮政免费寄送<br>注:请項写量业执照寄述信息,我们将会在营业执照下? | 发后,使用EMS快递寄送到您填写的地址。 |
| · 营业执照寄递填报                         |                        | t-# t-±                              | -                    |

用户可选择寄送方式:市场委所属大厅领取、邮政免费寄递(收 件人、联系电话、收货地址)。

| 😫 天津市政府门户网站                                            | ; 2019年10月31日星期四 • 天津市                                                                                                    | 3 返回大厅 |
|--------------------------------------------------------|----------------------------------------------------------------------------------------------------|--------|
|                                                        | <b>翻</b> 天津网上办事大厅                                                                                                    |        |
| <ul><li> 〇) 天津市开办一窗通</li></ul>                         | Ĩ                                                                                                    | 📃 我的业务 |
|                                                        | _                                                                                                    |        |
| 名称申报<br>2019-10-31<br>10:16:27                         | ■ 营业执照寄递信息填报                                                                                                    |        |
| ◆ 设立登记申请<br>2019-10-31<br>10:54:38                     | <b>寄送方式:</b><br>■市场委所属大厅领取   图邮政免费寄递<br>注 请填写雪业执照寄送信息,我们将会在营业执照下发后,使用EMS快递寄送到您填写的地址。                                                                                                    |        |
| - 专业执照实送情报                                             | 收件人:                                                                                                    |        |
|                                                        | 请输入枚件人                                                                                                    |        |
| ▲ 公章刻制申领填报                                             | 联系电话:                                                                                                    |        |
| 9. 组行开户信息情报                                            | 收货地址:                                                                                                    |        |
|                                                        | 天津市 ・ 和平区 ・ 请输入具体收货地址                                                                                                    |        |
| 发票申领信息填报                                               |                                                                                                    |        |
| 社社保登记信息确认                                              |                                                                                                    |        |
|                                                        |                                                                                                    |        |
| ▶ 电子签名                                                 |                                                                                                    |        |
|                                                        |                                                                                                    |        |
| ● 开办成功                                                 |                                                                                                    |        |
| -                                                      |                                                                                                    |        |
|                                                        |                                                                                                    |        |
|                                                        |                                                                                                    |        |
| - 器 流程跟踪                                               |                                                                                                    |        |
| <b>●</b> 终止                                            |                                                                                                    |        |
| <b>A</b>                                               |                                                                                                    |        |
|                                                        | 把本站设成首页   关于天津网上办事大厅   本站声明   新人指南   联系我们                                                                                                    |        |
| <b>政府网站</b>                                            | 中央驻津单位链接 • 省级政务服务中心 • 行政审批基本信息共享 •                                                                                                    |        |
| _ <b></b> <u>, , , , , , , , , , , , , , , , , , ,</u> | 本頑服务提供:天津市市场监督管理委员会<br>主办单位:天津市人民政府办公厅 資办单位:天津市人民政府政务服务办公室<br>政府网站际识码: 1200000052 準ICP备65010518号 津公网会备: 12010302000991号<br>技术支持电话: 022-24538244 政務投诉电话: 022-88908890<br>地址:天津市河东区红星路79号 邮政编码: 300161 |        |

点击"下一步",进入"公章刻制申请信息填报"页面。

## 5.1.2 公章刻制套餐

进入"公章刻制申报信息填报"页面,页面显示印章材质(铜章)、 印章类型(公章、财务章、发票专用章)。企业选择刻章店(根据企 业所在区划、企业登记机关、企业所在乡镇街道)、选择印章领取方式(市场委所属大厅领取、刻章店领取、邮寄到家(邮费到付))选择邮寄到家的用户系统弹出收件人、联系电话、收货地址填写信息(该信息系统自动代入营业执照寄递相关信息,可修改)。

| ● 天津市政府门户网站 2019     | 年10月31日 尼期四 🔍 天津市                                                                                                    | xupulong3 žžídLUF        |
|----------------------|----------------------------------------------------------------------------------------------------|--------------------------|
| C. C.                | <b>赵</b> 天津网上办事大厅                                                                                                    |                          |
| (2) 天津市开办一窗通         |                                                                                                    | 🚨 我的业务                   |
| ◆ 名称地版<br>2019-10-31 | L 公章刻制申领信息填报                                                                                                    |                          |
| 10:16:27             | 印章材质: 振章<br>印章英型: 公案、财务章、发票专用章                                                                                               |                          |
| 102438               | 制导点选择:<br>牙选择<br>选择印章谈动方式:   利导点接取   ● 邮制型字 (邮集型时)                                                                           |                          |
|                      | <b>软件人:</b><br>油油心水浆件人                                                                                                    |                          |
|                      | <b>联系电话:</b><br>读输入收件人联系电话                                                                                                   |                          |
|                      |                                                                                                    |                          |
|                      |                                                                                                    | -                        |
| 0 0754               |                                                                                                    |                          |
|                      |                                                                                                    |                          |
| Tribulith            |                                                                                                    |                          |
|                      |                                                                                                    |                          |
|                      |                                                                                                    |                          |
|                      |                                                                                                    |                          |
|                      |                                                                                                    |                          |
| ● 联府网站               | 把本站设成首页 关于天津构上的带大厅 本站带胡 新人馆<br>中央社李单位码接 • 曾级成务服务中心 •                                                                         | *1365860<br>行政业社具本信息共享 • |
| 244 - 244            | 本項服務遵信: 天津市市地區警管理委員会<br>主办单位: 天津市人民政府か公庁 承办单位: 天津市人民政府<br>政府開始所時: 120000052 津(戸倉60101618) 厚公務会者:<br>またま事時年: 022.2453941,0510 | C591875/r/x #            |
|                      | 15.不过1996课:UZZ-44305244 或功分投诉电源:022-88<br>地址:天津市河东区(工墨路79号 部政编码: 3001                                                        | 000000<br>51             |

## 5.1.3 税务直办套餐

1、银行开户信息填报

(1) 选择开户银行

在"请选择开户银行"页面,勾选想要作为开户行的行业,点击 "下一步"。 注:中国银行、中国建设银行、中国工商银行、中国农业银行已 开通银行网点选择功能,其他银行将陆续开通。

| 👷 天津市政府门户网站                                                                                                    | 2020年2月14日 星期五 🛛 💡                      | 天津市 🔗                                 |                                                         | xuyulong3 返回大厅   |     |
|----------------------------------------------------------------------------------------------------|-----------------------------------------|---------------------------------------|---------------------------------------------------------|------------------|-----|
| The second                                                                                                    | and the                                 | ○ ○ ○ ○ ○ ○ ○ ○ ○ ○ ○ ○ ○ ○ ○ ○ ○ ○ ○ | 陕厅                                                      |                  | ~ L |
| <ul><li>⑦ 天津市开办一窗通</li></ul>                                                                                                    |                                         |                                       |                                                         | <b>但</b> 我       | 的业务 |
|                                                                                                    | <u>久</u> 银行开户信息填报                       |                                       |                                                         |                  |     |
| <ul> <li>2019-10-14</li> </ul>                                                                                                    | 请选择开户银行:                                |                                       |                                                         |                  |     |
| 14.23.36                                                                                                    |                                         |                                       | 选择银行                                                    |                  |     |
| ★ 营业外局需递算段<br>2019-10-14<br>14-23-56                                                                                                    | * • • • • • • • • • • • • • • • • • • • | 🛛 🙆 招高銀行                              | Constantiate like 17                                    | ◎ (23) 中国工商银行    |     |
| ✔ 銀行开户信息境报<br>2019-12-03<br>16:42-47                                                                                                    | 🍵 🚔 天津滨海农商银行                            | ◎ M 浦发银行<br>SPDBANK                   | <ul> <li>中国农业银行<br/>MERCERINAL MARK OF CHINA</li> </ul> | ◎ (2) 交通銀行       |     |
|                                                                                                    | ● ● ● ● ● ● ● ● ● ● ● ● ● ● ● ● ●       | ◎ ■其他銀行                               |                                                         |                  |     |
| ▲ 电子签名                                                                                                    | *注:中国银行、中国建设银行、                         | 中国工商银行、中国农业银行已开通                      | 银行网点选择功能,其他银行将陆续开通。                                     |                  |     |
| <ul> <li>开台4503</li> <li>予約503</li> <li>予約503</li> <l< th=""><th></th><th><u>1-4</u></th><th><del>Γ.</del>#</th><th></th><th></th></l<></ul> |                                         | <u>1-4</u>                            | <del>Γ.</del> #                                         |                  |     |
| ▶ 政府网站                                                                                                    | 中央驻津单位继续                                | 把本站设成首页 关于天津网上办事                      | 大庁   本站面明   新人指南   联系我们<br>ひ ・ 行政审批基本信息                 | <del>д</del> я • |     |

(2) 定位经营地点

在"银行开户信息填报"页面,系统自动定位申报人所设企业地 址(住所),用户也可点击"重新定位"以手动输入的方式重新定位 经营地点。

| 🤮 天津市政府门户网站 20                       | )19年10月28日 星期—   | ♀ 天津市                                                                                              | xuyulong5 返回大厅 |
|--------------------------------------|------------------|----------------------------------------------------------------------------------------------------|----------------|
| K                                    | Sol -            | <b>赵</b> 天津网上办事大厅                                                                                  |                |
| 天津市开办一窗通                             |                  |                                                                                                    | 2 我的业务         |
| ✓ 名称申报<br>2019-10-12<br>1949-27      | 2、银行开户信息填        | 报                                                                                                  |                |
| ✓ 设立登记申请<br>2019-10-12<br>15.24.08   | 定位经营地点:<br>预约银行: | 中关村<br>Q 中关村o谷(南开)创想世界 天津市南开区                                                                      | び重新定位          |
| ✓ 营业执照寄递填报<br>2019-10-12<br>15:25:16 |                  | <ul> <li>Q、天津中关村可信产业局、天津市北辰区</li> <li>Q、天津流海中关村科技局管委会、天津市流海新区</li> <li>Q、中关村e谷大厦、天津市高升区</li> </ul> |                |
| ✓ 公章刻制申领填报<br>2019-10-12<br>15:26:07 |                  | <ul> <li>Q. 京連中关村科技城屬示中心天津市追巡区</li> <li>Q. 中关村-地铁站北京市海淀区</li> <li>Q. 中关村软件图北京市海淀区</li> </ul>       |                |
| 银行开户信息填报                             |                  | Q、中关村北京市海淀区<br>Q、中关村委号北京市海淀区<br>Q、中关村科理电子城北京市海淀区                                                   |                |
| 世 社保登记信息确认                           |                  |                                                                                                    |                |
| ▲ 电子签名                               |                  |                                                                                                    |                |

(3) 预约银行

银行开户信息填报页面进入后默认展示地图,展示申报企业"定位经营地点"就近20家银行网点,包含:网点距离以及咨询电话。

企业可根据系统提示选择就近支行,点击地图上该网点,弹出提 示页面,显示相关信息。

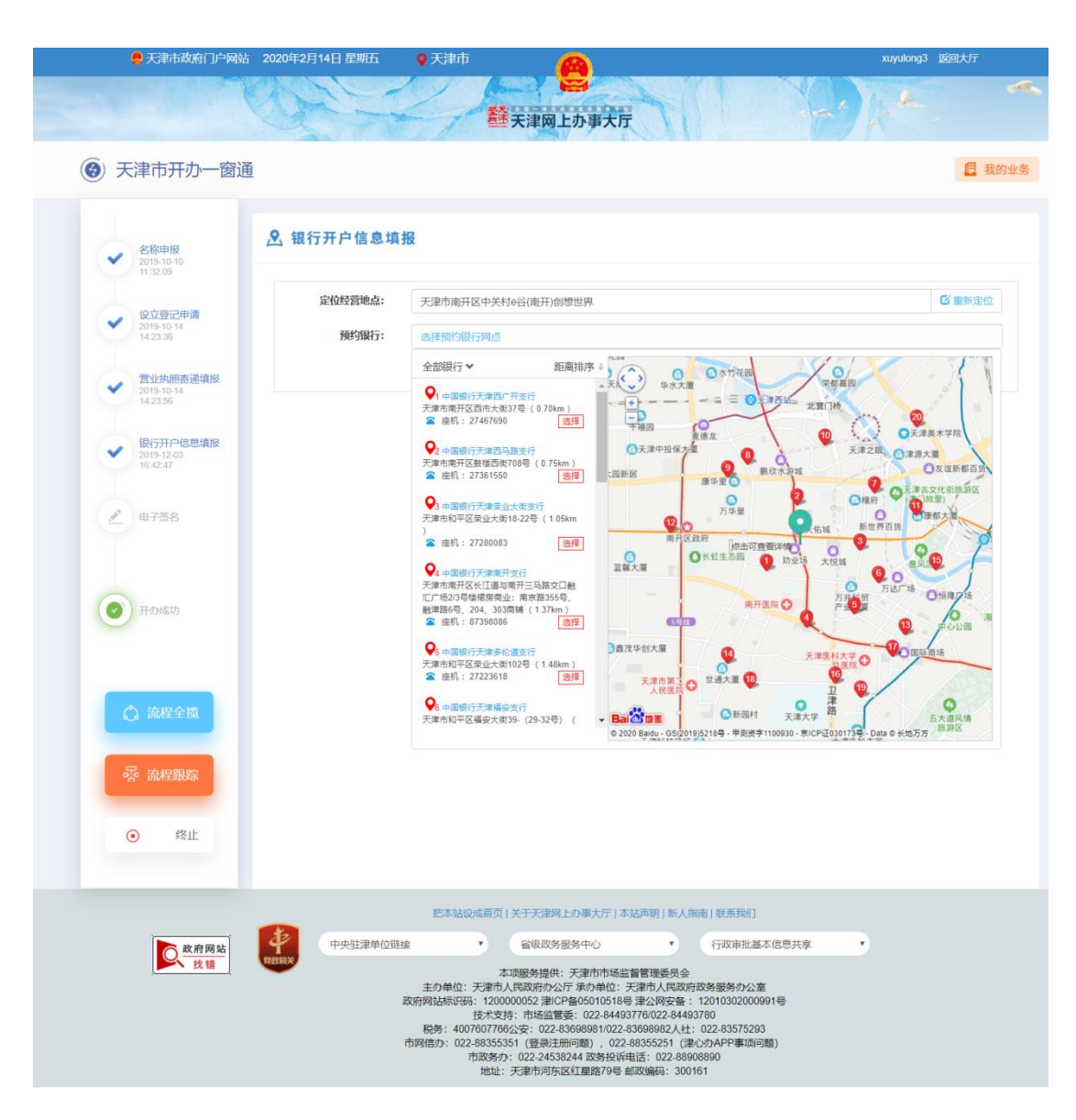

预约银行默认为中国银行,申报人可点击"全部银行"右侧下拉按钮,选择指定银行(可多选)。

![](_page_28_Picture_0.jpeg)

在左侧全部银行列表点击"确认"后,选中该网点。选择银行网 点后,重新点击"预约银行"编辑处,弹出地图页,用户可在此修改 银行网点。

![](_page_29_Picture_0.jpeg)

选择网点后,点击"下一步"。

(4) 账户信息

下方提示: "您的预设银行账户为 XX 银行,请填写您的账户信息:",包括:币种、是否为首选纳税账户、是否为一般退税账户、是 否为出口退税账户。

![](_page_30_Picture_0.jpeg)

信息填写完整后,点击"下一步"。

2、银行开户信息确认

页面显示:

贵单位预约开户申请已受理(预留账号为 XXXXXX),有效期为 10 个工作日,请携带如下材料,到您指定的开户网点办理正式开户 手续。 携带材料具体如下:

营业执照或电子营业执照、法人身份证件、经办人身份证(若代 办)、企业公章、财务章、法人或其他有权签字人名章,以上材料需 提供正本原件。

开户网点信息:

名称:天津 XX 支行

地址: 天津 XX 区 XXX

电话: XXXXXXX

![](_page_32_Picture_0.jpeg)

点击"下一步",弹出提示框"贵单位是否确认并知晓以上信息", 点击"否",停留在当前页面;点击"是",弹出提示:"您的预约开 户已受理,稍后,开户申请信息将发送至您的手机,请向开户行出示 该信息,感谢您的支持!"

![](_page_33_Figure_0.jpeg)

3、税务办理

点击"确定"进入"税务办理"环节。

"税务办理"包含:财务会计制度备案、一般纳税人登记、票种 核定。

(1) 财务会计制度备案

点击"财务会计制度备案",填写《财务会计制度备案表》。

![](_page_34_Picture_0.jpeg)

| 名称申报<br>2019-10-31<br>10:16:27 |                                                                                                    |       |              |                                                                                                    |                |             |                       |      |                 |
|--------------------------------|----------------------------------------------------------------------------------------------------|-------|--------------|----------------------------------------------------------------------------------------------------|----------------|-------------|-----------------------|------|-----------------|
|                                | 《财务会计制度备案表》                                                                                                    |       |              |                                                                                                    |                |             |                       |      |                 |
| 设立登记申请<br>2019-10-31           | 财务会计制度备案-基本信                                                                                                    | 息     |              |                                                                                                    |                |             |                       |      |                 |
| 10.54.38                       | * 经办人                                                                                                    |       |              |                                                                                                    |                | * 负责        | 认                     |      |                 |
| 带业场路家递情报                       | * 报告日期                                                                                                    | 20    | 19-10-31     |                                                                                                    |                | • 催报责(      | 任机关                   | ◎ 天淵 | ≢税务局            |
| 2019-10-31                     | 会计制度备案信息                                                                                                    |       |              |                                                                                                    |                |             |                       |      |                 |
|                                | * 02                                                                                                    | 搒、会计制 | 度名称          |                                                                                                    |                |             | 有效期起                  | 有    | r效期止            |
| 公章刻制申领填报                       |                                                                                                    |       |              | ٣                                                                                                    |                |             |                       |      | 1               |
| 2019-10-31<br>11:04:08         | 资料信息                                                                                                    |       |              |                                                                                                    |                |             |                       |      |                 |
|                                | 会计制度名称                                                                                                    |       |              |                                                                                                    | •              |             | 会计制度备注                |      |                 |
| 银行开户信息填报                       | 财务制度                                                                                                    |       |              |                                                                                                    | ٣              |             | 财务制度备注                |      |                 |
| 11:13:18                       | * 低值易耗品摊销方法名称                                                                                                    |       |              |                                                                                                    | Ŧ              | 低值易         | 耗品摊销方法名称备注            |      |                 |
|                                | ・折旧方法(大类)名称                                                                                                    |       |              |                                                                                                    | ٣              |             | 折旧方法备注                |      |                 |
| 发票申领信息填报                       | * 折旧方法(小类)名称                                                                                                    |       |              |                                                                                                    | Ŧ              | 开采油         | (气)资源企业开发资<br>产折旧方法   |      | ٣               |
|                                | 开采油(气)资源企业勘探支<br>出摊销方法                                                                                                    |       |              |                                                                                                    | Ŧ              | 开采油         | (气)资源企业矿区权<br>益支出折耗方法 |      | ٣               |
| 社保登记信息确认                       | * 成本核算方法名称                                                                                                    |       |              |                                                                                                    | Ŧ              | 5           | 成本核算方法备注              |      |                 |
|                                | 会计核算软件名称                                                                                                    |       |              |                                                                                                    |                | 숮           | 计核算软件版本号              |      |                 |
|                                | 会计核算软件启用日期                                                                                                    |       |              |                                                                                                    |                | 会计          | 核算软件数据库类型             |      | ٣               |
| 电子签名                           | 会计核算软件备注                                                                                                    |       |              |                                                                                                    |                |             | 核算方式                  | 独立核算 | (自负盈亏 ▼         |
|                                | 财务报表报送小类                                                                                                    |       |              |                                                                                                    |                |             |                       | Ŧ    |                 |
|                                | 财务会计制度备案-会计报                                                                                                    | 表情况   |              |                                                                                                    |                |             |                       |      |                 |
|                                | * 会计报表名称                                                                                                    |       | * 报送期间       | * 报送期限                                                                                                    | * 会计报          | 表类型         | 会计报表备注                | £    | 操作              |
| 开办成功                           |                                                                                                    | ¥     | T            | <b>T</b>                                                                                                    |                | ٣           |                       |      | <u></u><br>① 删除 |
|                                |                                                                                                    |       |              |                                                                                                    | •              |             |                       |      |                 |
|                                | 财务会计制度务案,甘他沟                                                                                                    | #s1   |              |                                                                                                    |                |             |                       |      |                 |
|                                | 「「「「「「「「」」」「「「」」」」「「「」」」」「「」」」「「」」」」「「」」」」                                                                                                    | 21    |              |                                                                                                    |                | 条注          |                       |      | 摄作              |
| 流程全揽                           | PRIDUATI                                                                                                    | 1410  |              |                                                                                                    | •              | щ/ <u>т</u> |                       |      | DR1 P           |
|                                |                                                                                                    |       |              |                                                                                                    | -              |             |                       |      |                 |
| _                              | and the second second sec |       |              | 6                                                                                                    | 特              |             |                       |      |                 |
| 流程跟踪                           |                                                                                                    |       |              |                                                                                                    |                |             |                       |      |                 |
|                                |                                                                                                    |       |              |                                                                                                    |                |             |                       |      |                 |
|                                |                                                                                                    |       |              |                                                                                                    |                |             |                       |      |                 |
| 终止                             |                                                                                                    |       |              |                                                                                                    |                |             |                       |      |                 |
|                                | 一般纳税人登记                                                                                                    |       |              |                                                                                                    |                |             |                       |      |                 |
|                                |                                                                                                    |       |              |                                                                                                    |                |             |                       |      |                 |
|                                | 把本                                                                                                    | 站设成首页 | 1 关于天津网 ト    | 小事大厅」本が                                                                                                    | 声明1新人          | 指南:联系       | \$我们                  |      |                 |
| ,, I                           |                                                                                                    |       | CLYC1 X0+MIT | and the second second sec | √.]\te   cer−0 | anina Linxa | savina.               |      |                 |
| 〇 政府网站                         | 中央驻津单位链接                                                                                                    |       | 省级政务服        | 务中心                                                                                                    | •              | 行政          | 审批基本信息共享              | •    |                 |
|                                |                                                                                                    |       |              |                                                                                                    |                |             |                       |      |                 |

点击"保存"。

(2) 一般纳税人登记

点击"一般纳税人登记",填写《增值税一般纳税人资格登记表》。

![](_page_35_Picture_0.jpeg)

点击"保存"。

(3) 票种核定

点击"票种核定",填写《纳税人领用发票票种核定表》。

![](_page_36_Picture_0.jpeg)

点击"保存",点击"提交"

### 5.1.4 社保直办套餐

1、银行开户

银行开户信息填报及确认,详情见 <u>5.1.3 税务直办套餐</u>中银行开 户信息填报及确认。 2、社保登记

进入"社保登记信息确认"页面,页面提示"社保登记信息已根 据您之前填报信息自动生成,请核对社保登记人员信息",页面显示 社保登记人员、身份证号、联系方式。

| 🤮 天津市政府门户网站 2019年                       | 〒10月31日 星期四                                                            |                                                                                                    | xuyulong3 返回大厅 |
|-----------------------------------------|------------------------------------------------------------------------|----------------------------------------------------------------------------------------------------|----------------|
| N.                                      | 翻異                                                                     | 津网上办事大厅                                                                                                    | the the        |
| <ul><li> ⑦ 天津市开办一窗通</li></ul>           |                                                                        |                                                                                                    | 📴 我的业务         |
| ◆ 各約申报<br>2019-10-31<br>10:1627         | 社保登记信息确认                                                               |                                                                                                    |                |
| <b>设立登记申请</b><br>2019-10-31<br>10:54:38 | 注:社保登记信息已根据您之前填报                                                       | 信息目动生成,请核对社保登记人员信息,核对无误后,点击"完                                                                                                    | 或返回"我的业务"进行上报。 |
| ◆ 营业执照寄递填报<br>2019-10-31<br>10:57:12    | 社保登记人员                                                                 | 身份证号码                                                                                                    | 联系方式           |
| 公章刻制申领填报<br>2019-10-31<br>11:04:08      | 张三                                                                     | 230502197909161514                                                                                                    | 15519281664    |
| ◆ 银行开户信息填股<br>2019-10-31<br>11:13:18    |                                                                        | मंगर                                                                                                    |                |
| ★ 2019-10-31<br>11:23:35                |                                                                        |                                                                                                    |                |
| <b>社保登记信息确认</b>                         |                                                                        |                                                                                                    |                |
| ▶ 电子签名                                  |                                                                        |                                                                                                    |                |
| 开办成功                                    |                                                                        |                                                                                                    |                |
| ☆ 流程全機                                  |                                                                        |                                                                                                    |                |
| 容 流程跟踪                                  |                                                                        |                                                                                                    |                |
| ● 终止                                    |                                                                        |                                                                                                    |                |
| <b>区</b> 政府网站<br>找错                     | 把本始设成首页   关<br>中央驻津单位链接<br>本项<br>主力单位:天津市人氏<br>政府网站标识码:12000<br>技术支持电话 | 子天津與上小事大庁   本站声明   新人指南   联系我们         督坂政务服务中心       行政审批基本信息共         観务提供: 天津市市场监督管理委员会         政府方公庁 承办单位: 天津市人民政府政务服务办公室         0022 津に子協会5001618 書 注2008安音: 1201030200091号         1022-24538244 政务投诉违话: 022-88908890 | <u>,</u>       |
|                                         | 地址: 大                                                                  | 101010101010101010101                                                                                                    |                |

点击"完成"后,进入到"我的业务",申报人点击"操作-上报"

## 进行上报。弹出提示:"已上报,等待审核"。

| ●天津市政府门户网站 2019年10月31日星期四 ♀天津市          | <b>A</b>      | xuyulong3 返回大厅 |
|-----------------------------------------|---------------|----------------|
| 翻訳                                      | 津网上办事大厅       | 1. · ·         |
| ⑦ 天津市开办一窗通                              |               | ■ 我的业务         |
| <u>但</u> 我的业务                           |               |                |
| 企业类型: allose 平 环节状态: allose             | ▽ 清船入关键       | 李              |
| ① 聚合港 (天津) 科技有限公司                       |               |                |
| 目企业类型:有限公司 心 环节状态: 等待上报 😒 当前套餐: 4       | 基础+刻章+税务+人社套餐 | 操作             |
| Resident court internet.                |               | 登留<br>上报<br>终止 |
|                                         |               |                |
| C                                       | 2 提示          | $\times$       |
| N I I I I I I I I I I I I I I I I I I I |               |                |
|                                         | -Q-           |                |
| EL#                                     | 很,等待审核        |                |
|                                         | 1710          |                |
|                                         | R110          |                |
|                                         |               | <u>&gt;</u>    |

点击"好的"。

3、电子签名

审核通过后,在"我的业务"环节中点击"操作-查看"后,默 认进到电子签名页面。

"开办一窗通"默认只有电子签名方式,不符合电子签名的用户 提示: "您不符合电子签名,请到全程电子化系统办理业务。"

在电子签名页面,扫描右侧电子签名二维码,签署姓名。

| 😧 天津市开办一窗通        |          |                    |             |        |        |                     | 2 我的业务                            |
|-------------------|----------|--------------------|-------------|--------|--------|---------------------|-----------------------------------|
| ◆ 企业名称申报          | 🖌 电子签名   |                    |             |        |        |                     |                                   |
| ◆ 設立登记申請          | 注:所有人员均完 | 成实名认证后,方可进行电       | 子签名         |        |        |                     | <<签署文件扫描                          |
| ★ 豊业执照寄递信息填<br>报  | 序号 签名人姓名 | 签名人身份证号            | 签名人手机号      | 是否实名完成 | 是否签名完成 | 签名时间                |                                   |
| ✓ 公章刻制申领 信息填<br>报 | 1 田青     | 370982199605188025 | 15122898398 | 未实名    | 未签     |                     | ■ 1222 日本<br>第目描上方二條码完<br>成登署文件扫描 |
| ● 银行开户信息填报        | 2 刘亿铭    | 120103640911641    | 15133621450 | 已实名    | 已签     | 2019-09-23 15:26:35 | 40 J. 68                          |
| 2 发票申领信息填报        | 3 李艳方    | 12022419531204171X | 13125049784 | 已实名    | 已签     | 2019-09-23 15:26:30 | 5-18-55                           |
| 社保登记信息确认          | 4 刘荣付    | 120224194608241716 | 13104132541 | 已实名    | 已签     | 2019-09-23 15:28:54 | 5-17-3KI                          |
| ▲ 电子签名            | 5 张三     | 110101199005078148 | 13154874359 | 已实名    | 已签     | 2019-09-23 15:31:58 | 张三                                |
| ● 开办成功            |          |                    |             | 提交     |        | l i                 |                                   |
|                   |          |                    |             |        |        |                     |                                   |
| ☆ 流程全境            |          |                    |             |        |        |                     |                                   |
| - 日本 - 小程 単 宗     |          |                    |             |        |        |                     |                                   |
| • 终止              |          |                    |             |        |        |                     |                                   |

全部人员签署完成后,点击"提交"。

5.2 我的业务

首页设置"我的业务"模块,点击可查看企业当前办理业务进度, 以及办理开办业务所涉及的各部门业务办理时间节点。

上方可根据业务类型、环节状态以及关键字进行搜索。下方显示 办理中的业务(企业名称、企业类型、环节状态)可点击"操作" (查看,上报,撤销上报,终止)。

其中"上报"按钮在企业填写全部登记信息后展示。(如,勾选

全部套餐在企业完成社保登记信息确认并点击完成后显示,上报后没 有进入市场委审核,可进行上报撤销。)

"终止"按钮在企业上报之前和上报被驳回后均可点击,提示: "终止后,所有填写信息将全部删除,确认是否终止?";上报后则无 法进行终止。

在任意界面点击"天津市开办一窗通"即可返回首页。

| • 天津市政府门户网站 2019年10月31日星期四 Q 天津市 (6)       |              | xuyulong3 返回大厅 |
|--------------------------------------------|--------------|----------------|
| ● ● ● ● ● ● ● ● ● ● ● ● ● ● ● ● ● ● ●      | 动事大厅         | A              |
| <ul> <li>天津市开办一窗通</li> <li>返回首页</li> </ul> |              | 📃 我的业务         |
| <u>同</u> 我的业务                              |              |                |
| 企业类型: 前面部 平 环节状态: 前面部 平                    | 清细入关键字       | 搜索             |
| 自 聚合港 (天津) 科技有限公司                          |              |                |
| ③ 企业类型:有限公司 ③ 环节状态: 等待上报 ③ 当前套餐: 基础+数据     | 1+税务+人社套餐    | 操作             |
|                                            |              | 上报             |
|                                            |              |                |
|                                            |              |                |
| ▶ 打                                        | 是示           | $\times$       |
|                                            |              |                |
| -Č                                         | ý-           |                |
| 终止后,所有填写信息将全                               | :部删除,确认是否终止? |                |
|                                            |              |                |
| 否                                          | 是            |                |
|                                            |              |                |

点击"查看"可以进到前续各环节,不可逆的环节只能看结果信息,可逆的环节如果没上报信息可以修改,上报了只能查看。

![](_page_41_Picture_0.jpeg)

"我的业务"根据工作流判断企业接下来走向哪个环节。系统需 根据环节状态变化,用户点击"操作-查看"进入到当前办理页面。

每个详情页面左侧均有一个环节进度展示条,显示当前企业办理 业务所涉及环节(根据套餐选择不同,显示内容不同)。用户已完成 环节、当前环节、尚未办理环节用不同图标区分。已完成环节可点击 查看。 进度展示条下方设有三个按钮。分别为流程全揽、流程跟踪、终止。

(1)流程全揽:展示该企业办理开办业务流程(根据套餐选择而变化),以及其当前办理位置。

|         |                        | 请按照以下操作流                                                                | 程提示完成企业开办   | 业务           |         |
|---------|------------------------|-------------------------------------------------------------------------|-------------|--------------|---------|
| ①<br>开始 | 2<br>设立登记信息填报          | 3<br>联办业务信息填报                                                           | ④<br>设立登记审核 | 5<br>并联办理及反馈 | 6<br>结束 |
|         | 企业名称申报          役立登记申请 | 公室剣剣中硕信息填服       マ       银行开户信息填服       マ       发票申微值息填服       社保登记信息确认 | 电子签名        |              |         |
|         |                        |                                                                         |             |              |         |

(2) 流程跟踪:展示企业开办业务全部办理痕迹,包括办理时间、环节状态。

![](_page_43_Picture_0.jpeg)

(3)终止:除审核阶段外可在任意环节点击"终止",提示:"终止后,所有填写信息将全部删除,确认是否终止"。终止后所有信息均不保留。

![](_page_43_Figure_2.jpeg)

## 六、 操作指南

用户可点击"开办一窗通操作指南",查看"企业开办一窗通" 操作指南。

点击"实名认证与文件签署操作说明"可查看实名认证与文件签 署操作说明。

点击"咨询电话"可查看各区市场监管所业务咨询电话。